# Adressebogen

# Introduktion til Studieportalen og Notus.

#### I Studieportalen kan du:

- Se og redigere dit stamdata
- Se og acceptere dine kontrakter
- Slå op i adressebogen
- Se elevernes repertoirelister

Studieportalen tilgås via hjemmesiden:

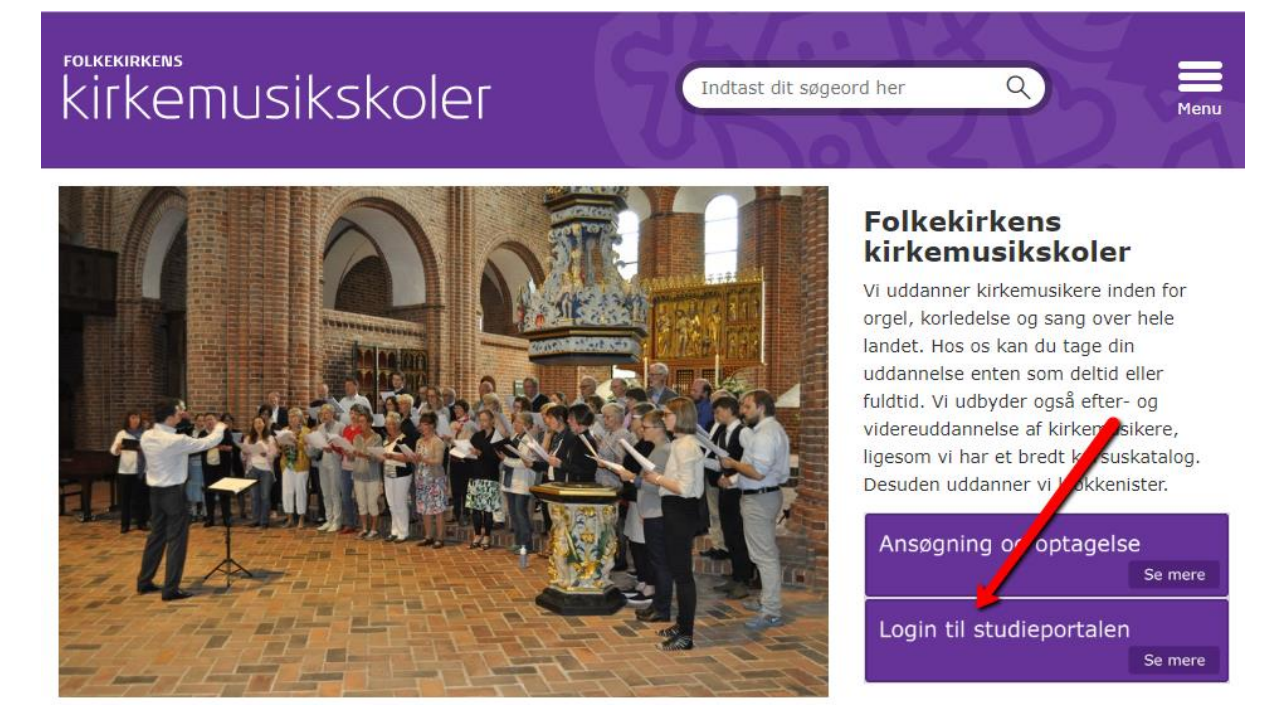

I Notus kan du:

- Se dit skema
- Se dine protokoller
- Se dine eksamensplaner

#### Tilgås via Studieportalen:

| Studieportal 🗐 | Profilside                         | Optagelsesprøver                                     | Uddannelser   | Efteruddannelse<br>og eksamensfri<br>undervisning | Fællestimer,<br>koncerter og<br>arrangementer | Kurser | Kontrakter         | Adressebog | Mine studerende | Alle studerende | 🐣 Elisabet | • |
|----------------|------------------------------------|------------------------------------------------------|---------------|---------------------------------------------------|-----------------------------------------------|--------|--------------------|------------|-----------------|-----------------|------------|---|
|                | Vel                                | kommen Elisabet                                      |               |                                                   |                                               |        |                    |            |                 |                 |            |   |
|                | Dine                               | personlige info                                      | ormationer    |                                                   |                                               |        |                    |            |                 |                 |            |   |
|                | Elisa<br>Projek                    | abet Jona                                            |               |                                                   |                                               |        | Skift profilbilled | le         |                 | L.              |            |   |
|                | 8260 -<br>Email:<br>Tif:<br>Mobil; | Viby J                                               |               |                                                   |                                               |        |                    |            |                 |                 |            |   |
|                | Redig                              | er oplysninger og tilføj C<br>asystemet Notus   E-læ | V Opret login | lle                                               |                                               |        |                    |            |                 |                 |            |   |
|                | Se vej                             | ledninger                                            |               |                                                   |                                               |        |                    |            |                 |                 |            |   |

### Sådan bruger du menuen Adressebogen

Adressebogen er under udvikling og derfor vil der løbende komme forbedringer. Vi hører også gerne fra dig, hvis du oplever uhensigtsmæssigheder eller hvis du har ønsker til forbedringer. Kontakt administrationen på din skole.

\*\*\*\*\*

I Studieportalen finder du menupunktet Adressebog:

| Studieportal | Profilside         | Optagelsesprøver      | Uddannelser | Efteruddannelse<br>og eksamensfri<br>undervisning | Fællestimer,<br>koncerter og<br>arrangementer | Kurser | Kontrakter | Adressebog | Mine studerende | Alle studerende | 🐣 Elisabet | • |
|--------------|--------------------|-----------------------|-------------|---------------------------------------------------|-----------------------------------------------|--------|------------|------------|-----------------|-----------------|------------|---|
| Hvor         | Skole <del>-</del> | Afdeling <del>-</del> |             |                                                   |                                               |        |            | /          |                 |                 |            |   |
| Søg          | Søg via navn,      | uddannelse, skole.    |             |                                                   |                                               |        |            |            |                 |                 |            |   |
|              |                    |                       |             |                                                   |                                               |        |            |            |                 |                 |            |   |
|              |                    |                       |             |                                                   |                                               | _      |            |            |                 | <b>≪</b> Mail   |            |   |
|              | Sontakte           | r                     |             |                                                   |                                               | Over   | før alle > | Modtagere  | 1               | <b>≜</b> ⊮ Ryd  |            |   |

I adressebogen kan du finde kontaktinformationer på dette års studerende samt dette års undervisere og ansatte i administration.

Du kan afgrænse din søgning til en bestemt skole ved at sætte flueben i den ønskede:

| Studieportal | E) F  | Profilside | Optagelsesprøver  | Uddannelser | Efteruddannelse<br>og eksamensfri<br>undervisning | Fællestimer,<br>koncerter og<br>arrangementer | Kurser | Kontrakter | Adressebog | Mine studerende | Alle studerende | 🐣 Elisabet | · |
|--------------|-------|------------|-------------------|-------------|---------------------------------------------------|-----------------------------------------------|--------|------------|------------|-----------------|-----------------|------------|---|
| Hvor         | Skole | 1.         | Afdeling -        |             |                                                   |                                               |        |            |            |                 |                 |            |   |
| Søg          | SJK   |            | uddannelse, skole |             |                                                   |                                               |        |            |            |                 |                 |            |   |
|              | 🔲 LGK |            |                   |             |                                                   |                                               |        |            |            |                 |                 |            |   |
|              | 😻 K   | Kontakter  |                   |             |                                                   |                                               | Over   | før alle 🗲 | Modtagere  |                 | K Ryd           |            |   |

Det er ligeledes muligt at begrænse din søgning yderligere ved at sætte flueben i en - eller flere – afdelinger.

Ved ikke at sætte et kryds i afdeling, søger du automatisk i alle skolens afdelinger.

Det er muligt at søge på dette års aktive studerende. I skal være opmærksom på at listen kan indeholde elever på orlov.

I søgefeltet har du mulighed for at søge på navn eller uddannelse (via forkortelser)

Forkortelserne er:

| Basis organist            | BAO      | Basis sang                | BAKS      |
|---------------------------|----------|---------------------------|-----------|
| Organist deltid           | KM OK d  | Organist heltid           | KM OK h   |
| Sang deltid               | KM S d   | Sang heltid               | KM S h    |
| Sang og korledelse heltid | KM SK d  | Sang og korledelse deltid | KM Sk h   |
| Klokkenist moduler        | KL modul | Diplom klokkenist         | DKL modul |

Hvis du søger på fx KM S h – er resultatet alle studerende på det aktuelle studieår.

#### Resultat:

Du kan nu vælge enten at klikke på **Overfør alle**, hvorefter alle 5 bliver overført til listen **Modtagere**, eller du kan overføre enkelte studerende, ved at klikke på pilen ud for navnet.

| Studieportal | Profilside             | Optagelsesprøver           | Uddannelser | Efteruddannelse<br>og eksamensfri<br>undervisning | Fællestimer,<br>koncerter og<br>arrangementer | Kurser | Kontrakter | Adressebog | Mine studerende | Alle studerende | 🐣 Elisabet |  |
|--------------|------------------------|----------------------------|-------------|---------------------------------------------------|-----------------------------------------------|--------|------------|------------|-----------------|-----------------|------------|--|
| Hvor         | Skole 1 -              | Afdeling 1 -               |             |                                                   |                                               |        |            |            |                 |                 |            |  |
| Søg          | Søg via navn           | , uddannelse, skole        |             |                                                   |                                               |        |            |            |                 |                 |            |  |
|              |                        |                            |             | "H                                                | KM S h 18                                     | 3/19"  |            |            |                 |                 |            |  |
|              |                        |                            |             |                                                   | "SJK"<br>"Roskilde"                           |        |            | /          |                 |                 |            |  |
|              |                        |                            |             |                                                   |                                               |        | _/         |            |                 | <b>≺</b> Mail   |            |  |
|              | 🔮 Kontakte             | er 🕤                       |             |                                                   |                                               | Over   | ør alle >  | Modtagere  | 9               | 🌲 Ryd           |            |  |
|              | Filesher 14            |                            |             |                                                   |                                               |        |            |            |                 |                 |            |  |
|              | Elisabet Jói<br>C<br>M | na Friðriksdóttir <b>1</b> | r           |                                                   |                                               |        | >+         |            |                 |                 |            |  |

Når du har overført de ønskede kontakter over på modtagerlisten, kan du sende en mail fra din mailklient ved at vælge **Mail** knappen. Herefter åbner din mailklient (f.eks. Outlook):

| Studieportal | <b>]</b> Profilside | Optagelsesprøver      | Uddannelser | Efteruddannelse<br>og eksamensfri<br>undervisning | Fællestimer,<br>koncerter og<br>arrangementer | Kurser | Kontrakter  | Adressebog | Mine studerende | Alle studerende | 🐣 Elisabet |  |
|--------------|---------------------|-----------------------|-------------|---------------------------------------------------|-----------------------------------------------|--------|-------------|------------|-----------------|-----------------|------------|--|
| Hvor         | Skole -             | Afdeling <del>-</del> |             |                                                   |                                               |        |             |            |                 |                 |            |  |
| Søg          | Søg via navn,       | uddannelse, skole.    |             |                                                   |                                               |        |             |            |                 |                 |            |  |
|              |                     |                       |             |                                                   |                                               |        |             |            |                 | 🗲 Mail          |            |  |
|              | 🖀 Kontakte          | r                     |             | ß                                                 |                                               | Ove    | rfør alle > | Modtager   | e               | 🌲 Ryd           |            |  |

Har du ikke en mailklient på din pc, men bruger fx Gmail, bliver nødt til at kopiere eller manuelt skrive mailadresserne i din e-mail.

Ryd modtagerlisten ved at vælge Ryd knappen:

| Studieportal | <b></b> Profilside | Optagelsesprøver   | Uddannelser | Efteruddannelse<br>og eksamensfri<br>undervisning | Fællestimer,<br>koncerter og<br>arrangementer | Kurser | Kontrakter  | Adressebog | Mine studerende | Alle studerende | 🐣 Elisabet | Ŧ |
|--------------|--------------------|--------------------|-------------|---------------------------------------------------|-----------------------------------------------|--------|-------------|------------|-----------------|-----------------|------------|---|
| Hvor         | Skole -            | Afdeling -         |             |                                                   |                                               |        |             |            |                 |                 |            |   |
| Søg          | Søg via navn,      | uddannelse, skole. |             |                                                   |                                               |        |             |            |                 |                 |            |   |
|              |                    |                    |             | Ν                                                 |                                               |        |             |            |                 | < Mail          |            |   |
|              | 🖀 Kontakte         | r                  |             | 13                                                |                                               | Ove    | rfør alle 🕽 | Modtager   | e               | ar Ryd          |            |   |

Hvis du ønsker at overføre enkelte af de studerende til **Mine studerende** markerer du dem her, ved at klikke på stjernen ud for navnet.

Tryk på stjernen igen for at fjerne vedkommende fra listen igen.

## Sådan bruger du menuen Mine studerende

Efter du har markeret dine studerende i Adressebogen kan du finde dem i en liste i menuen Mine studerende. Her kan du se kontaktinformationer på dine studerende og et overblik over deres studieforløb:

| Studieportal 🗐 | Profilside | Optagelsesprøver | Uddannelser | Efteruddannelse<br>og eksamensfri<br>undervisning | Fællestimer,<br>koncerter og<br>arrangementer | Kurser | Kontrakter | Adressebog | Mine studerende | Alle studerende | 🐣 Elisabet | - |
|----------------|------------|------------------|-------------|---------------------------------------------------|-----------------------------------------------|--------|------------|------------|-----------------|-----------------|------------|---|
|                | Mi         | ne studere       | nde         |                                                   |                                               |        |            |            | <b>±</b> H      | ent e-mails     |            |   |
|                | Ann        | ie               |             |                                                   |                                               |        |            |            |                 |                 |            |   |
|                | Ann        | ne-Marie         |             |                                                   |                                               |        |            |            |                 |                 |            |   |
|                | Ben        | ite              |             |                                                   |                                               |        |            |            |                 |                 |            |   |
|                | Clau       | udia             |             |                                                   |                                               |        |            |            |                 |                 |            |   |

Hvis du en mail til alle dine studerende kan du vælge knappen **Hent e-mails** for at danne en fil der indeholder dine studerendes e-mail adresse. Denne fil indeholder kun e-mail adresser som du kan kopiere ind i din e-mail (f.eks. Gmail).

NB! Denne fil må IKKE gemmes på din computer eller deles af hensyn til persondatalov!

Listen i Mine studerende, skal du selv vedligeholde, ved fx orlov, udmeldelse, nye studerende og lign.